## 111學年度起,除原列印繳費單至出納繳費繳費外, 新增加了以下幾種申請與繳費方式

# A.手機申請:手機至超商條碼繳費、手機至出納條碼繳費 B.網頁申請:列印紙本至超商繳費、列印紙本至出納組繳費使用網路銀行繳費。 多元繳費方式將增加繳費與收費的便利性與減少紙本的浪費

### 相關申請流程說明如後

## 繳費與儲值方式 除原至出納組繳費外,新增提供三大超 商與網銀轉帳方式繳費(至111/09/30止) (截圖手機條碼即可至超商或出納組繳費, 免印繳費單)

停重收費標準如下 1.人文館1樓停車位(超重型機車)1學期/1600元 1學年/300元 2.人文館B1、第5、7與8機車位(專兼任教師職員) 1學期/400元1學年/700元 3.人文館B1樓機車位(學生)1學期/800元 1學年/1500元 4.人文館B1樓機車位與第5、7與8機車位(計時) 1元/H 30分鐘內免費 5.路外或第三停車場停車免收停車費

# A.手機申請使用者 使用手機瀏覽器進入學校首頁 https://www.just.edu.tw/

#### A.手機申請使用者 使用手機瀏覽器進入學校首頁 <u>https://www.just.edu.tw/</u>

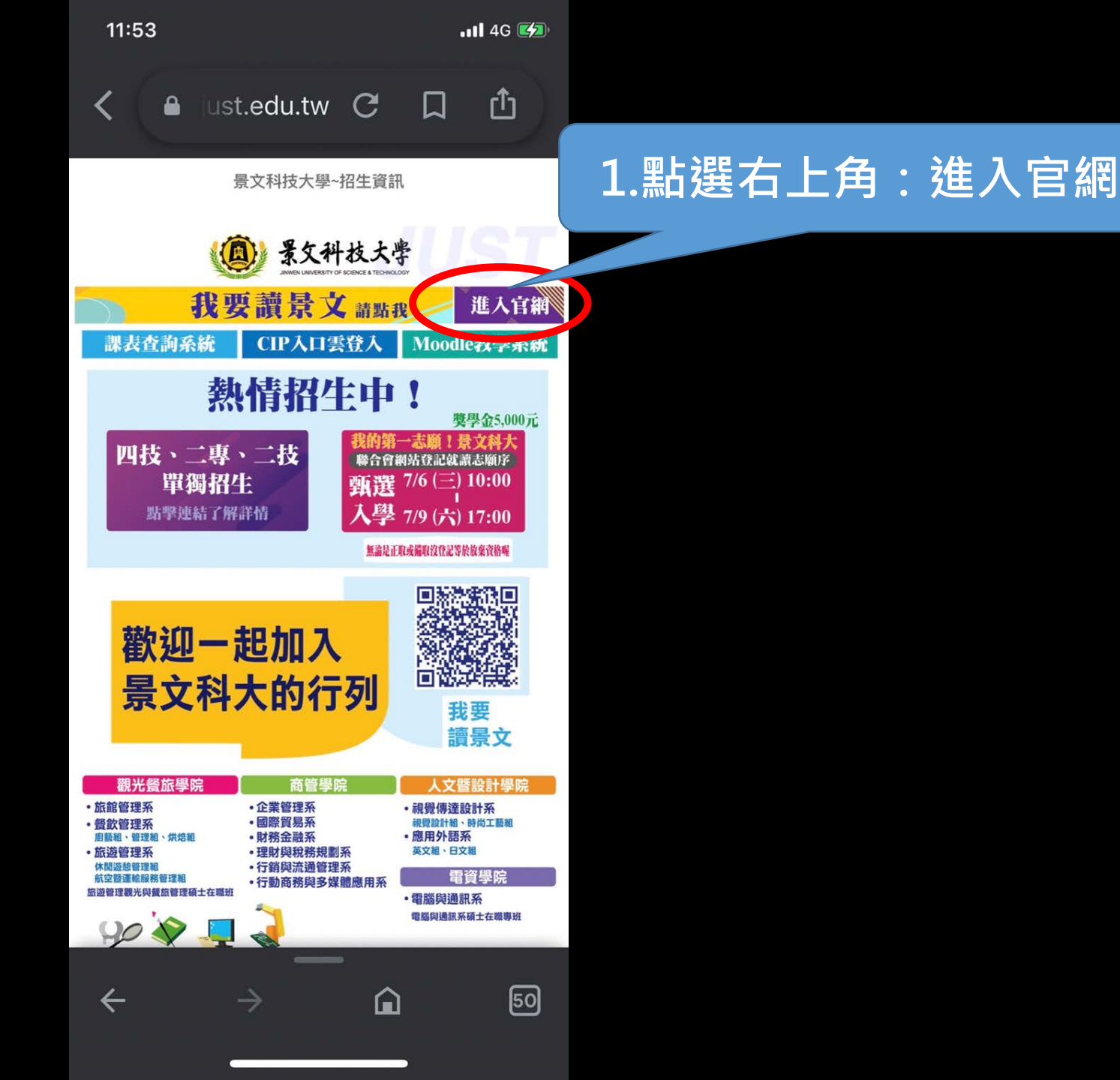

16:46

11 4G

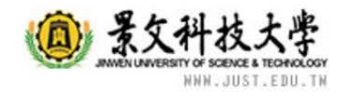

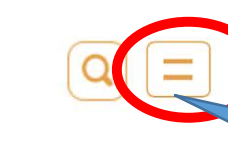

#### 2.點選右上角此處:進入選項

#### A.手機申請使用者 使用手機瀏覽器進入學校首頁 https://www.just.edu.tw/

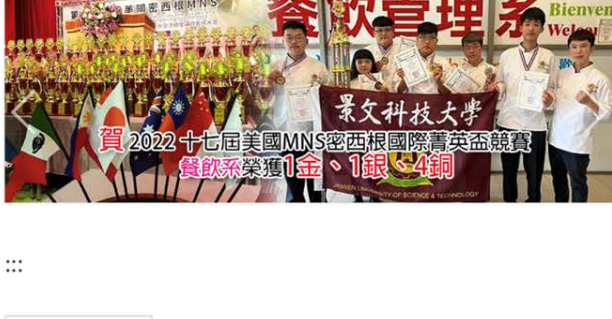

- 最新公告 熱門消息 活動快遞 招生訊息
- 採購公告 搜尋公告 徵才訊息 ♀[2022-06-10]教務處註冊組公告「111學年度第1學期註冊 通知」,請參閱(教務處)
- ◎ [2022-07-06]公告:有關110學年度專科部、學士班學位 證書核發事項,如說明。(教務處)
- ◎ [2022-07-04] 111學年度視傳系專任約聘師資徵聘公告(人 車会)

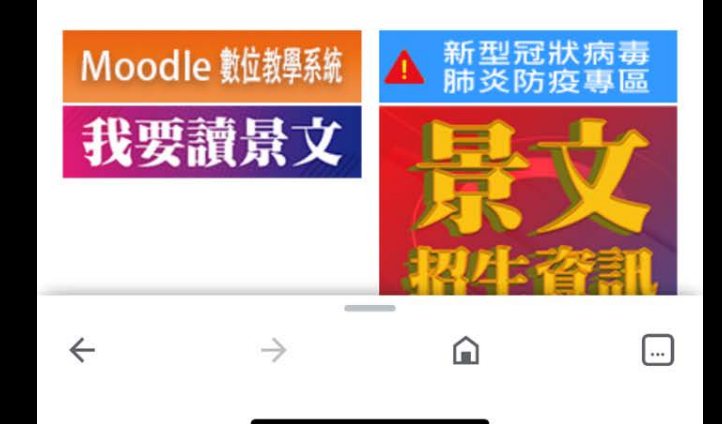

#### A.手機申請使用者 使用手機瀏覽器進入學校首頁 <u>https://www.just.edu.tw/</u>

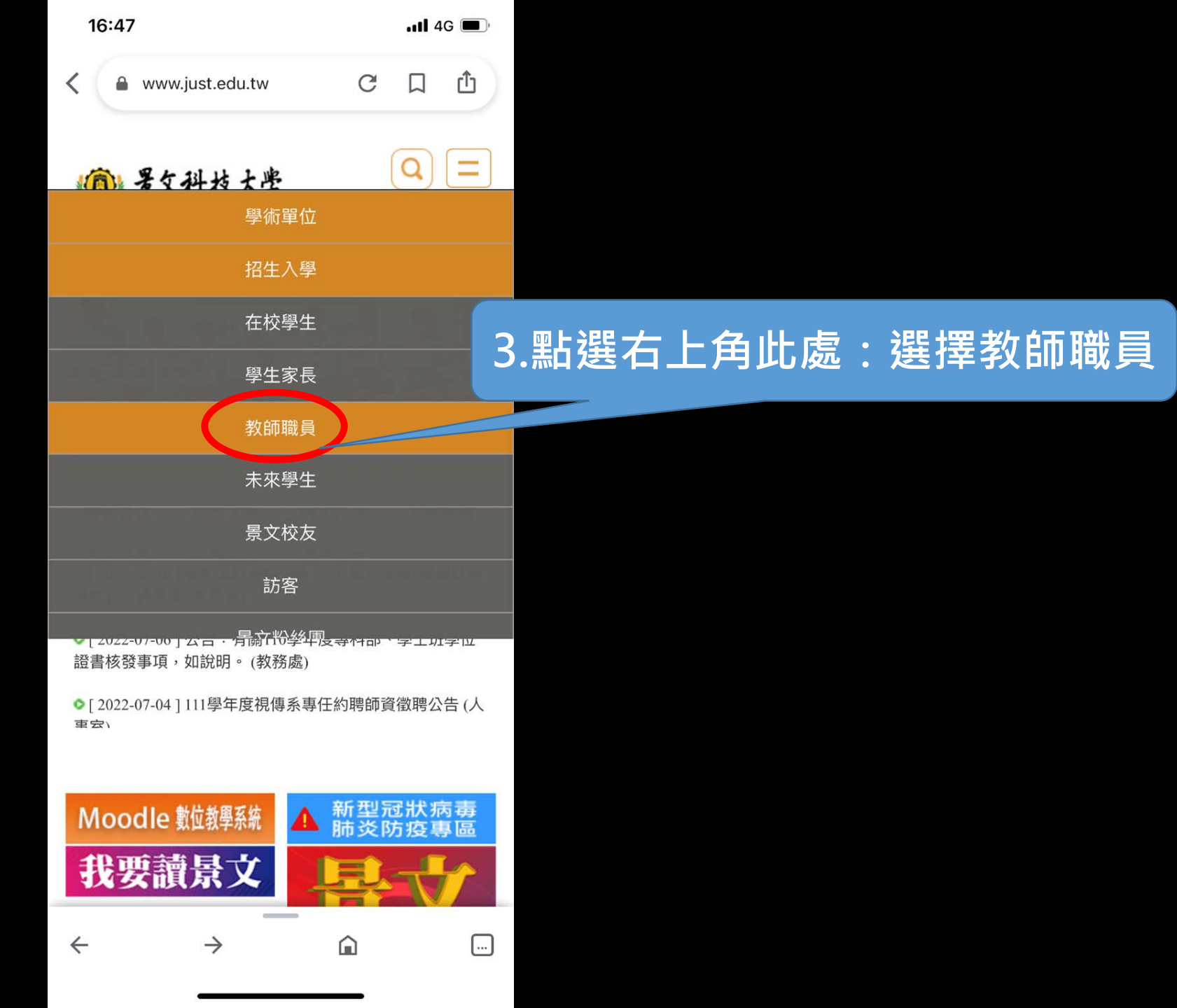

16:48

景文科技大学

NNN.JUST.EDU.TN

📲 4G 🔳

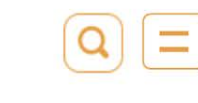

#### A.手機申請使用者 使用手機瀏覽器進入學校首頁 <u>https://www.just.edu.tw/</u>

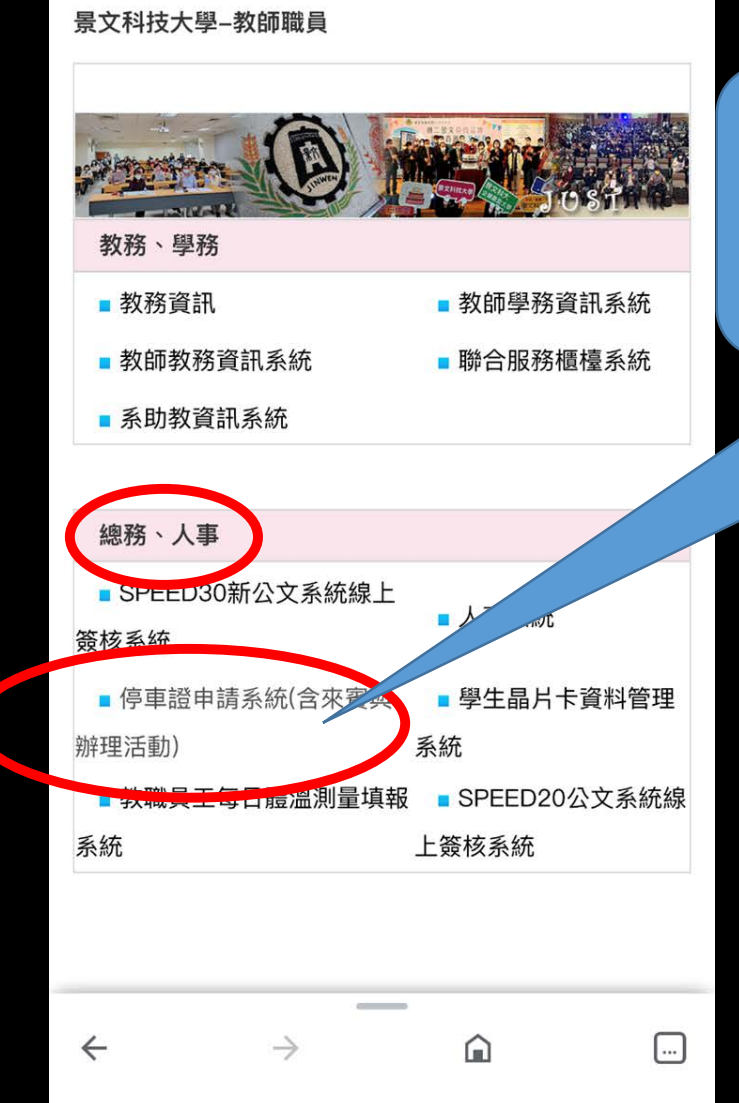

#### 4.選擇:總務、人事下方的 「停車證系統(含來賓與辦理 活動)」

#### A.手機申請使用者 使用手機瀏覽器進入 <u>https://research.just.edu.tw</u>

停車證申請系統 (含來賓與辦理活動)

AVYYK

CIP帳號: CIP密碼:

驗證碼

景文科技大學

ſĴ

C

#### 5.進入申請系統後 請登錄您的CIP帳號密碼

#### A.手機申請使用者 使用手機瀏覽器進入學校首 頁

https://www.just.edu.tw/

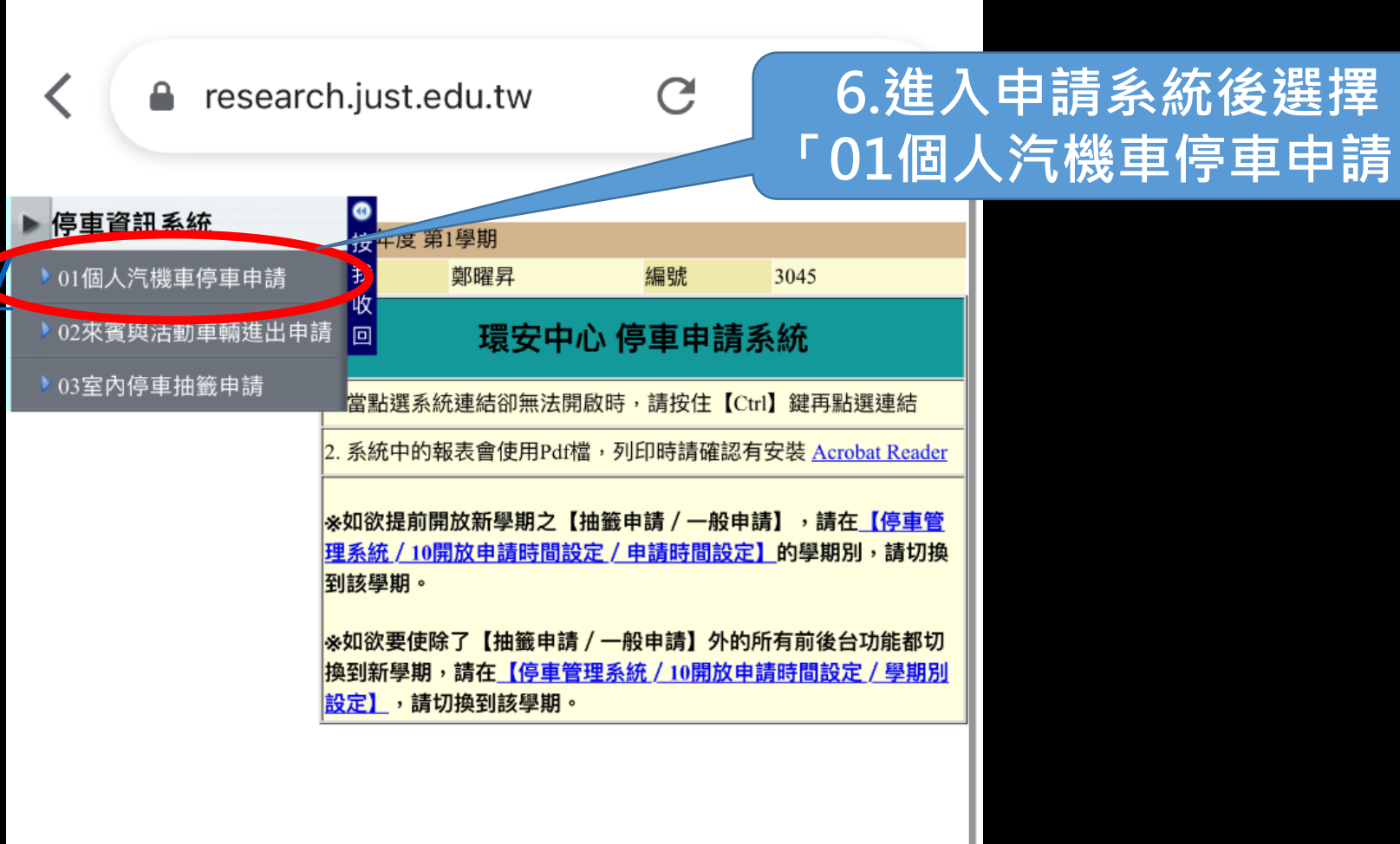

16:49

#### A.手機申請使用者 使用手機瀏覽器進入 https://research.just.ed u.tw

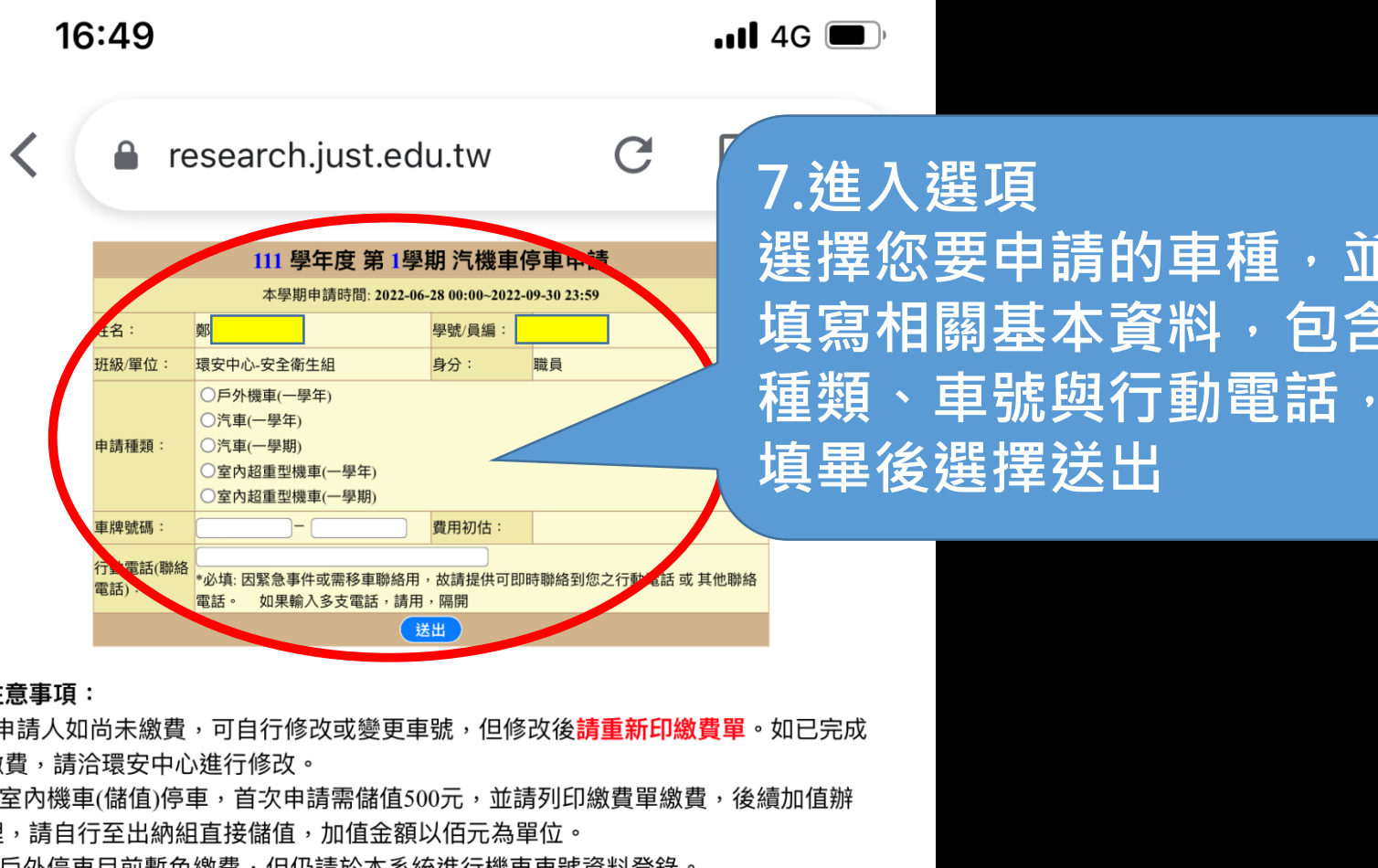

<u>Т</u>

包含

注意事項:

1申請人如尚未繳費,可自行修改或變更車號,但修改後**請重新印繳費單**。如已完成 繳費,請洽環安中心進行修改。

2. 室內機車(儲值)停車,首次申請需儲值500元,並請列印繳費單繳費,後續加值辦 理,請自行至出納組直接儲值,加值金額以佰元為單位。

3. 戶外停車目前暫免繳費,但仍請於本系統進行機車車號資料登錄。

4.停車收費標準,請參考: 下載停車收費標準表,以環安中心最新公告為主。

5.使用學生證/職員證/您遊卡進出校園時,如有換卡無法正常進出校園,請洽環安 中心更新卡號。

6.繳費單列印將使用Pdf檔,您的電腦必須安裝有Pdf閱讀器才能開啟瀏覽,列印時請 確認有安裝 Acrobat Reader

|                             |                    | Ħ          | <b>曁標準</b> ,読 | <b>≸參考: 下載</b> | ;: <b>下</b> 載停車收費標準表,以環安中心最新公告為主。     |              |                |                                            |                                 |              |
|-----------------------------|--------------------|------------|---------------|----------------|---------------------------------------|--------------|----------------|--------------------------------------------|---------------------------------|--------------|
|                             |                    | ŧ          | Ξ證/職員         | 〕證/您遊┤         | ₹進出校園                                 | 時, <b>如有</b> | <b>ī换卡</b> 無法正 | E常進出校園,                                    |                                 |              |
|                             |                    |            | 卡號。           |                | 完畢送出                                  | 後            |                |                                            |                                 |              |
|                             |                    | זק         | J印將使用         | ]Pdf檔,您        | 的電腦必須                                 | 安裝有          | 向下寻            | 式。<br>111111111111111111111111111111111111 | 發你溫往                            | 由詰           |
| A. 手機甲請使用者                  |                    | <b>光</b> 元 | 装 Acrobat     | Reader         |                                       |              |                | 古家则                                        | ・5文 心い ルシーエ・<br>・222 十空 1 1 1 5 | T 미月<br>영 /도 |
| 使用手機瀏覽器進入                   | •                  | 4          | 7 69          |                |                                       |              | 的合乎            | し、「」、「」、「」、「」、「」、「」、「」、「」、「」、「」、「」、「」、「」、  | 選挥↓↓↓                           |              |
| https://research.iu         | ist edu            |            | にす:           |                |                                       |              | 點選最            | 前方的手                                       | 機條碼・                            | 就會           |
| <u>inteps.//iesedien.je</u> |                    | <b>~</b> ( | F 學期 身分系      | 申請<br>利 類型     | 費用         車牌           估算         號碼 | 電話           | 出現線            | 費條碼了                                       | ,                               |              |
|                             |                    | 1          | 全學期 職員        | 汽車(一學年)        | 2000                                  |              | V              |                                            |                                 |              |
|                             |                    |            |               |                |                                       |              |                |                                            |                                 |              |
|                             |                    | .0         | ) 全學期 職員      | 汽車(一學年)        | 2000                                  |              | MA11000001     |                                            |                                 |              |
|                             |                    | 99         | ) 全學期 聯昌      | 汽車(一學年)        | 2                                     |              | YA10900046     |                                            |                                 |              |
|                             | 一般申詞               | 青紀釒        | 录:            |                |                                       |              |                |                                            |                                 |              |
|                             | 手機 總費              |            |               | 由請             | 費田                                    | 审牌           |                | 信审                                         |                                 |              |
|                             | 峰碼<br>印            | 學年         | 身分別           | 別 類型           | 估算                                    | 號碼           | 電話             | 單號                                         |                                 |              |
|                             | 手機 列印              | 111 全      | 學期 職員         | 汽車(一學          | 年) 2000                               |              |                | YA11100001                                 |                                 |              |
|                             | <u>手機</u><br>修理 列印 | 110 全      | 學期 職員         | 汽車(一學          | 年) 2000                               |              |                | MA11000001                                 |                                 |              |
|                             |                    |            |               |                |                                       |              |                |                                            |                                 |              |
|                             | 主機 列印              | 109 全      | 學期 職員         | 汽車(一學          | 年) 2000                               |              |                | YA10900046                                 |                                 |              |
|                             | <u>1.417 bund</u>  |            |               |                |                                       |              |                |                                            |                                 |              |

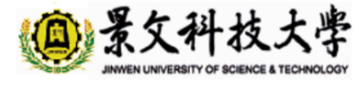

#### 景文科技大學111學年度 全學年汽機車停車繳費單

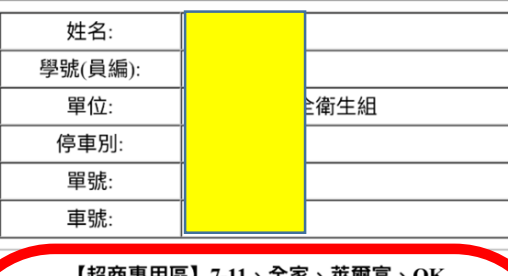

A.手機申請使用者

使用手機瀏覽器進入

https://research.just.edu.tw

手機出現繳費條碼後,可以自行截

圖儲存·需要繳費時可以立即秀出

★手機條碼至超商繳費後★

請保留超商列印出的白色收據

單儲否

【超商專用區】7-11、全家、萊爾富、OK \*\*超商繳費須另付<u>10元手續費</u>\*\* 繳費金額:新台幣\$<u>2000</u>元 繳費期限:2<u>022/09/30</u>

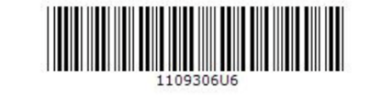

0097000011100429

110983000002000

【出納繳費區】 主辦行: 華南銀行營業部 華南銀行代碼(008) 銷帳編號: <u>97000011100429</u> 繳費金額:新台幣S<u>2000</u>元

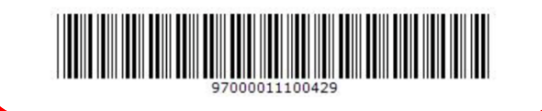

9.點選手機條碼後會跳出此畫面 上方有三組條碼的為四大超商繳費 條碼,代收業者會收10元手續費 超商有繳費期限:111/9/30

10.下方有二組條碼的為本校出納 組繳費條碼 11.網路銀行ATM繳費,此處也有 行號與帳號與繳費金額

# B.網頁申請使用者 使用網頁瀏覽器進入學校首頁 <u>https://www.just.edu.tw/</u>

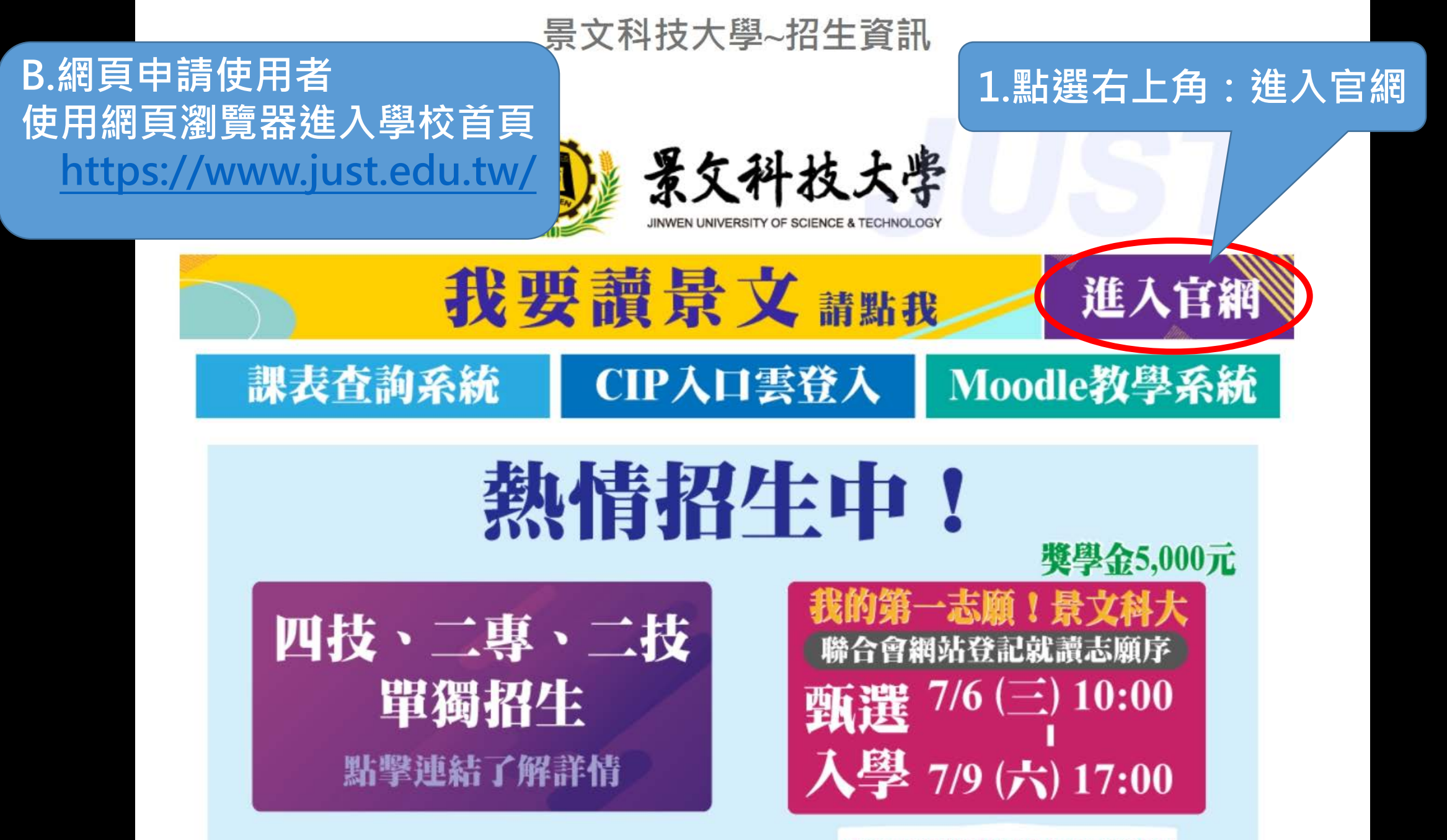

無論是正取或備取沒登記等於放棄資格喔

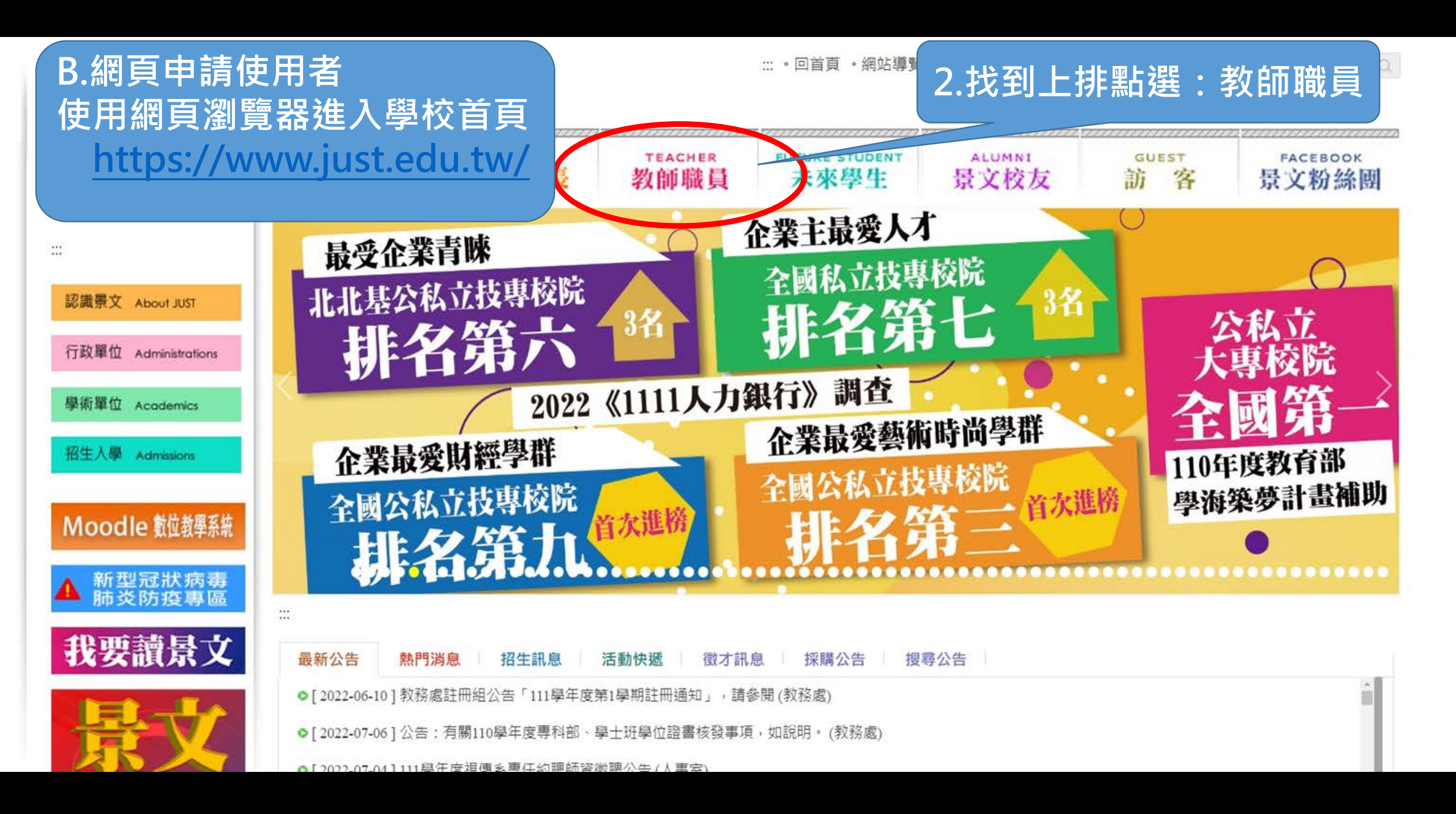

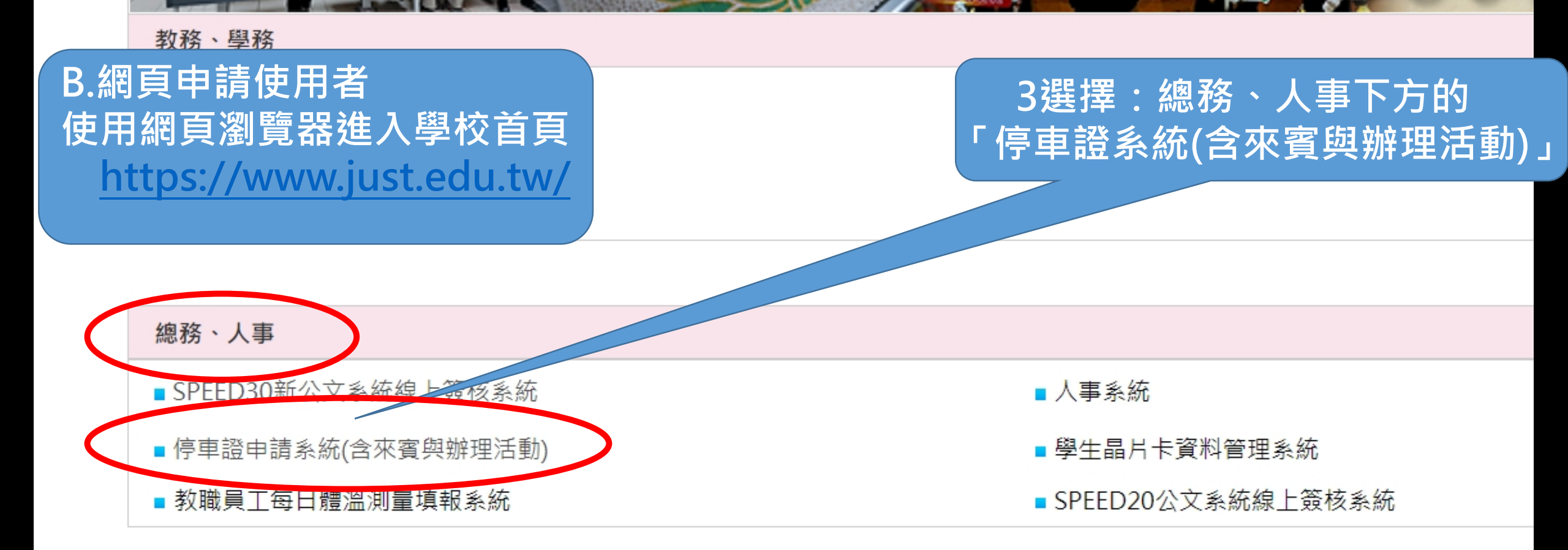

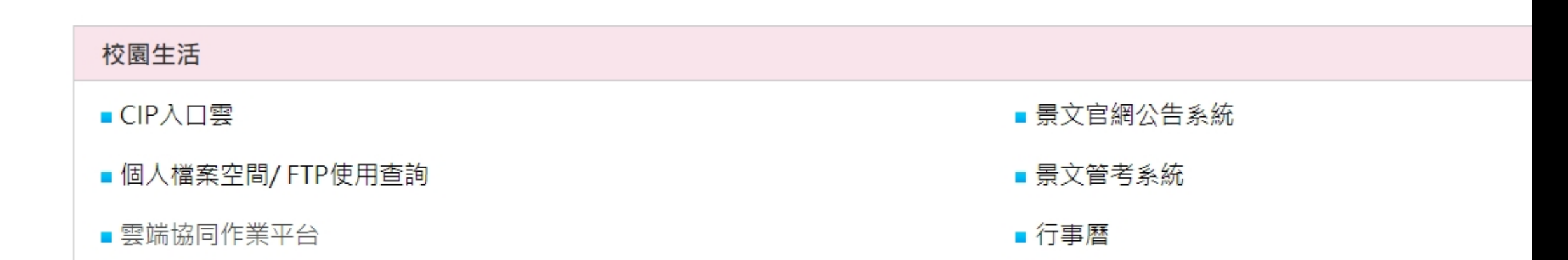

#### 4.進入申請系統後 請登錄您的CIP帳號密碼

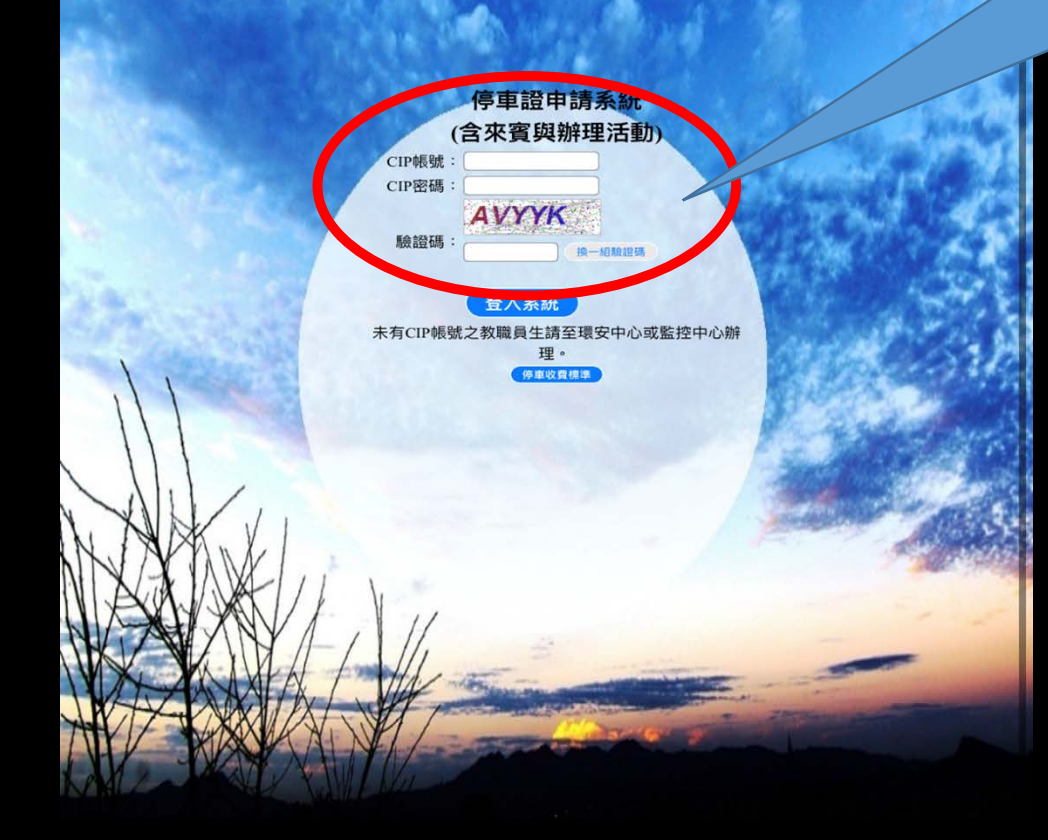

#### 5.進入申請系統後選擇 「01個人汽機車停車申請」

| ▶ <b>停車資訊系統</b> | <b>③</b><br>1安日                                                                                                    | F度第1學期                                       |          |           |    |  |  |  |
|-----------------|----------------------------------------------------------------------------------------------------|----------------------------------------------|----------|-----------|----|--|--|--|
| ▶01個人汽機車停車申請    | 我                                                                                                    | 鄭曜昇                                          | 編號       | 3045      |    |  |  |  |
| ▶ 02來賓與活動車輛進出申請 |                                                                                                    | ◎ 環安中心 停車申請系統                                |          |           |    |  |  |  |
| ▶03室內停車抽籤申請     | 當點                                                                                                    | 選系統連結卻無法關                                    | 開啟時,請按住【 | Ctrl】鍵再點選 | 連結 |  |  |  |
|                 | 2. 系 <i>統</i>                                                                                                    | 統中的報表會使用Pdf檔,列印時請確認有安裝 <u>Acrobat Reader</u> |          |           |    |  |  |  |
|                 | ※如欲提前開放新學期之【抽籤申請/一般申請】,請在 <u>【停車管理系統/10開放申請時間設定/申請時間設定】</u> 的學期別,請切換<br>到該學期。 ※如欲要使除了【抽籤申請/一般申請】外的所有前後台功能都切換到新學期,請在 <u>【停車管理系統/10開放申請時間設定/學期別</u> |                                              |          |           |    |  |  |  |
|                 | 設定」,請切換到該學期。                                                                                                    |                                              |          |           |    |  |  |  |

條碼

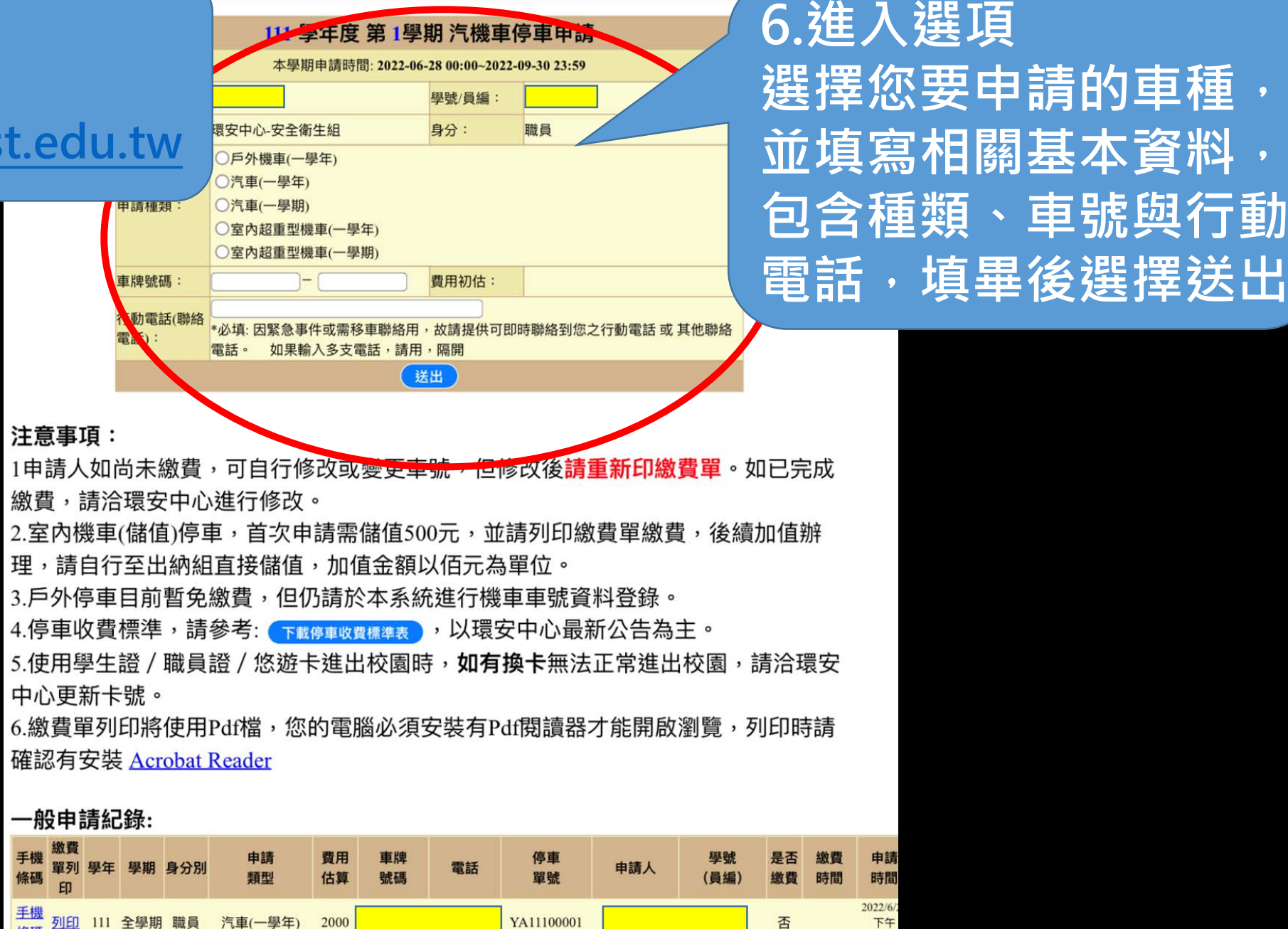

05:51

繳費

印

列印

109 全學期 職員

汽車(一學年)

2000

手機

條碼

手樽

條砧

手機

條碼

手機

條碼

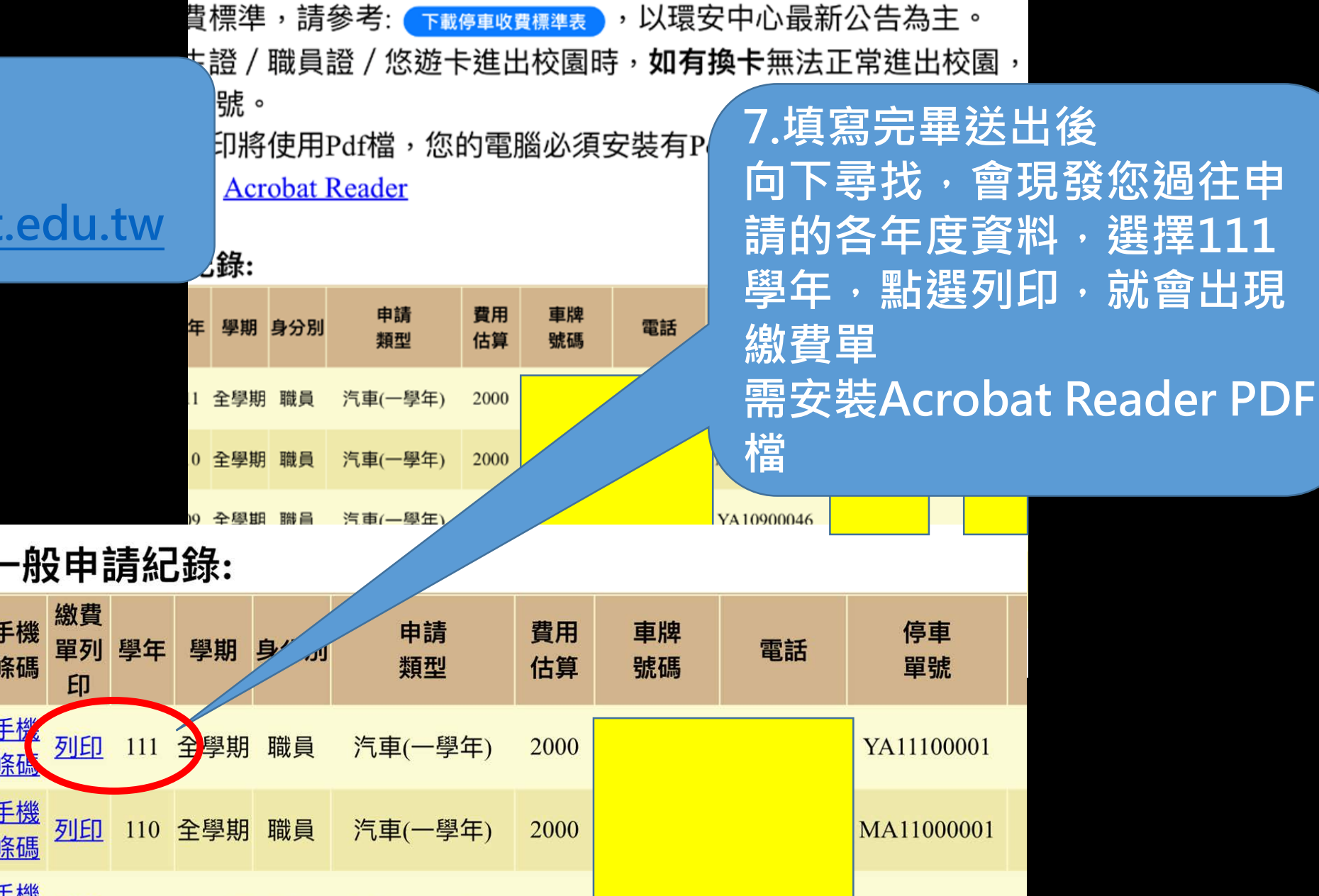

YA10900046

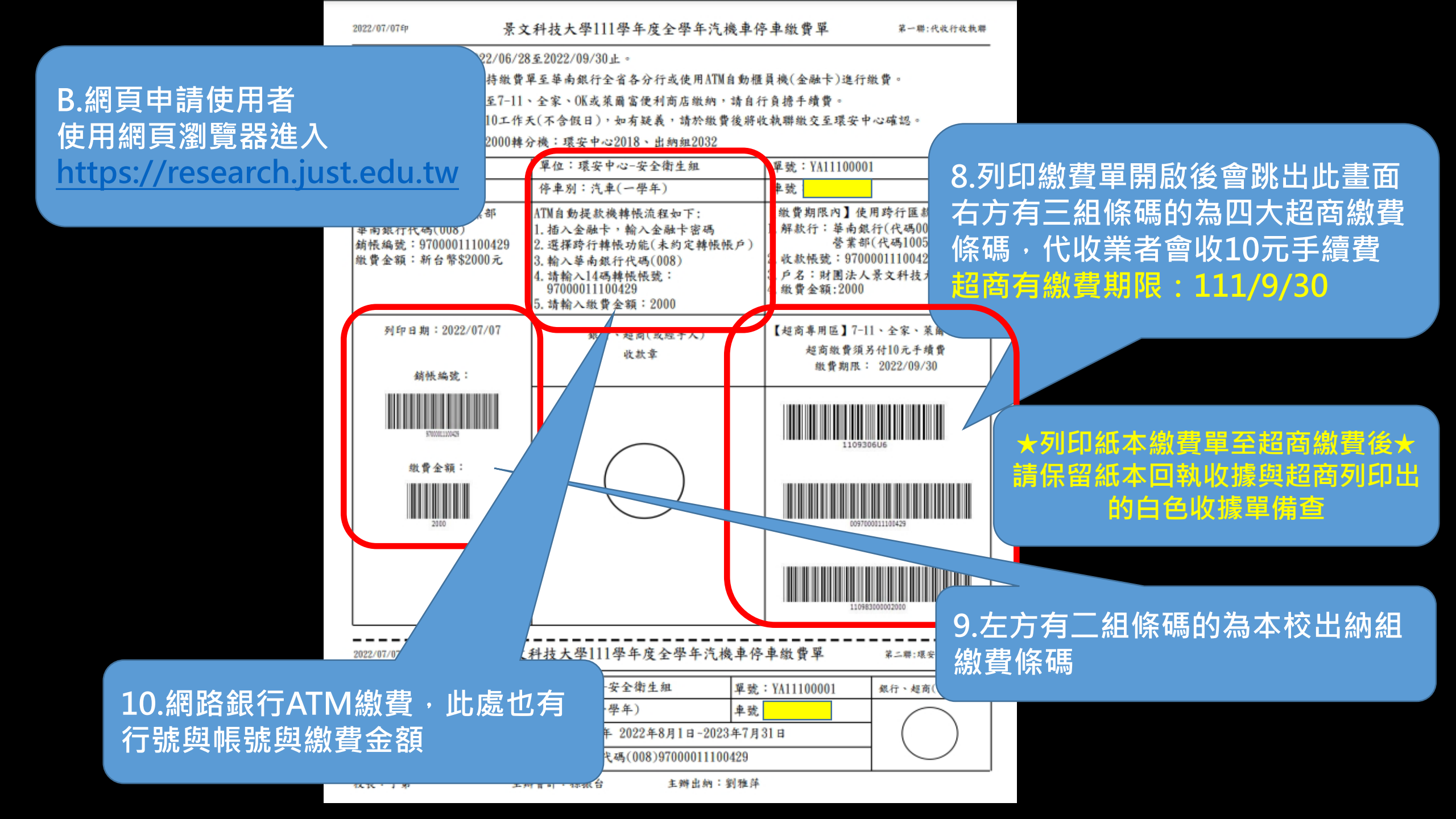